# **Troubleshoot Video Integration for Microsoft Teams Deployment**

## Contents

| Introduction                                       |
|----------------------------------------------------|
| Prerequisites                                      |
| Requirements                                       |
| Components Used                                    |
| Background                                         |
| Control Hub Error                                  |
| Debug Detailed Information                         |
| Problem - Unable to Complete First Setup Wizard    |
| Using the Debug Detailed Information               |
| Solution - Run Setup Wizard as Local Administrator |
| Additional Common Errors                           |
| Impaired Service Status                            |
| Error deleting the Tenant                          |
| Invalid License Found                              |
| Related Information                                |

## Introduction

This document describes how to fix the Forbidden error in the Cisco Video Integration for Microsoft Teams setup.

## Prerequisites

### Requirements

Cisco recommends that you have knowledge of these topics:

- A Webex Organization
- Webex CVI licenses (one for each video device joining a session)
- A Microsoft 365 tenant with active accounts to use Microsoft Teams.

Full requirements are listed here.

### **Components Used**

The information in this document is based on these software and hardware versions:

- Control Hub build: 20240112-4fcf8f1
- Office 365 E3 licensing
- Google Chrome 120.0.6099.216 x64

The information in this document was created from the devices in a specific lab environment. All of the devices used in this document started with a cleared (default) configuration. If your network is live, ensure that you understand the potential impact of any command.

## Background

The setup process requires an account that can sign in as a Global administrator for the tenant to grant application permissions, and a Microsoft Teams administrator account for the tenant that can execute PowerShell commands.

## **Control Hub Error**

In the setup process, use an Administrator account and navigate to **admin.webex.com** > **Services** > **Hybrid** (1). On the Video Integration Microsoft Teams card, click **Set Up** (2).

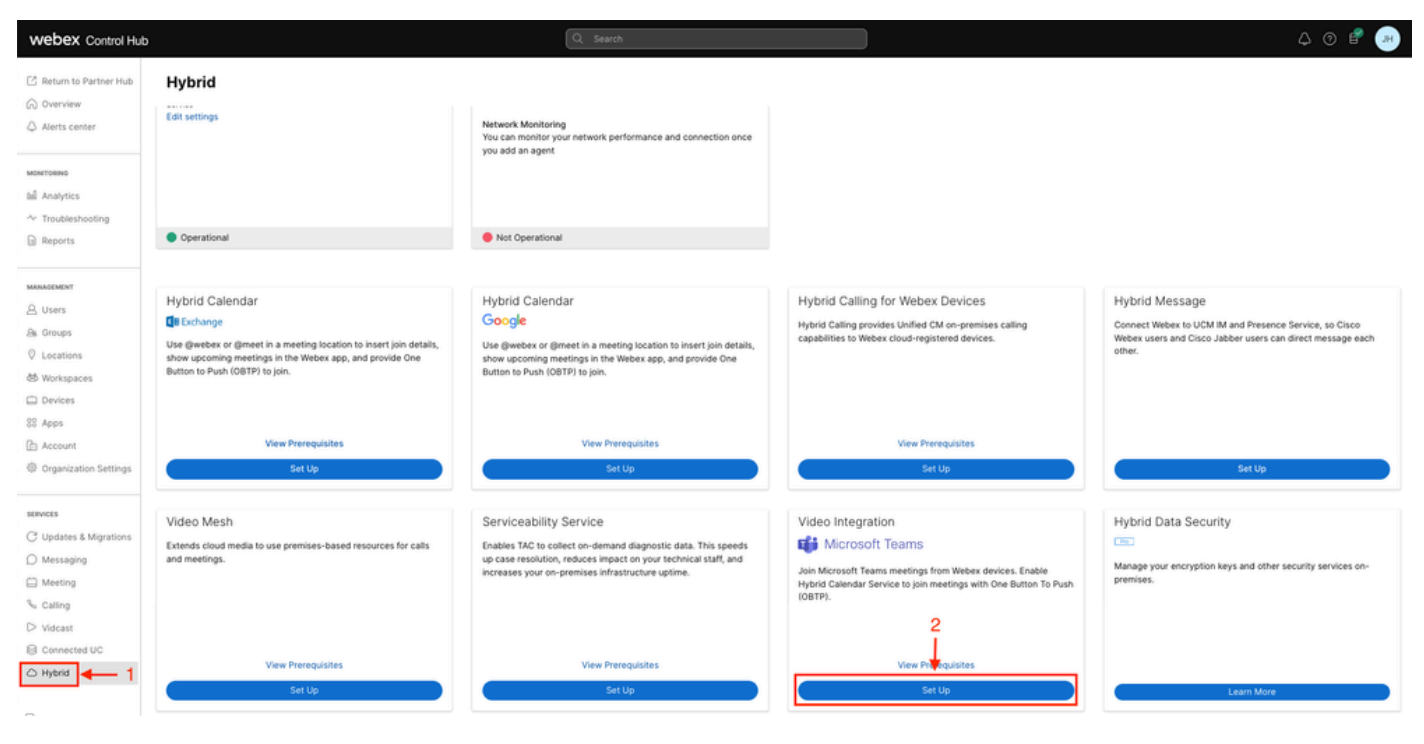

Control Hub setup

On the Video Integration Setup wizard click on Authorize (3).

### Video Integration Setup

#### Microsoft Teams

This service needs permission to access your Microsoft Tenant, which requires a Microsoft 365 **Global Administrator** to accept Azure app permissions.

Click **Authorize** to sign into Microsoft and accept permissions for the service. After you accept, your browser should redirect you back here. If you are not redirected shortly, return to <u>admin.webex.com</u> and start this process again.

Control Hub Setup 2

Setup wizard interrupted with the error message (4):

An error occurred. Please try again. TrackingID: ATLAS\_df8e99fd-129a-4e1e-89ac-1ddf92af140a\_16

3

Authorize

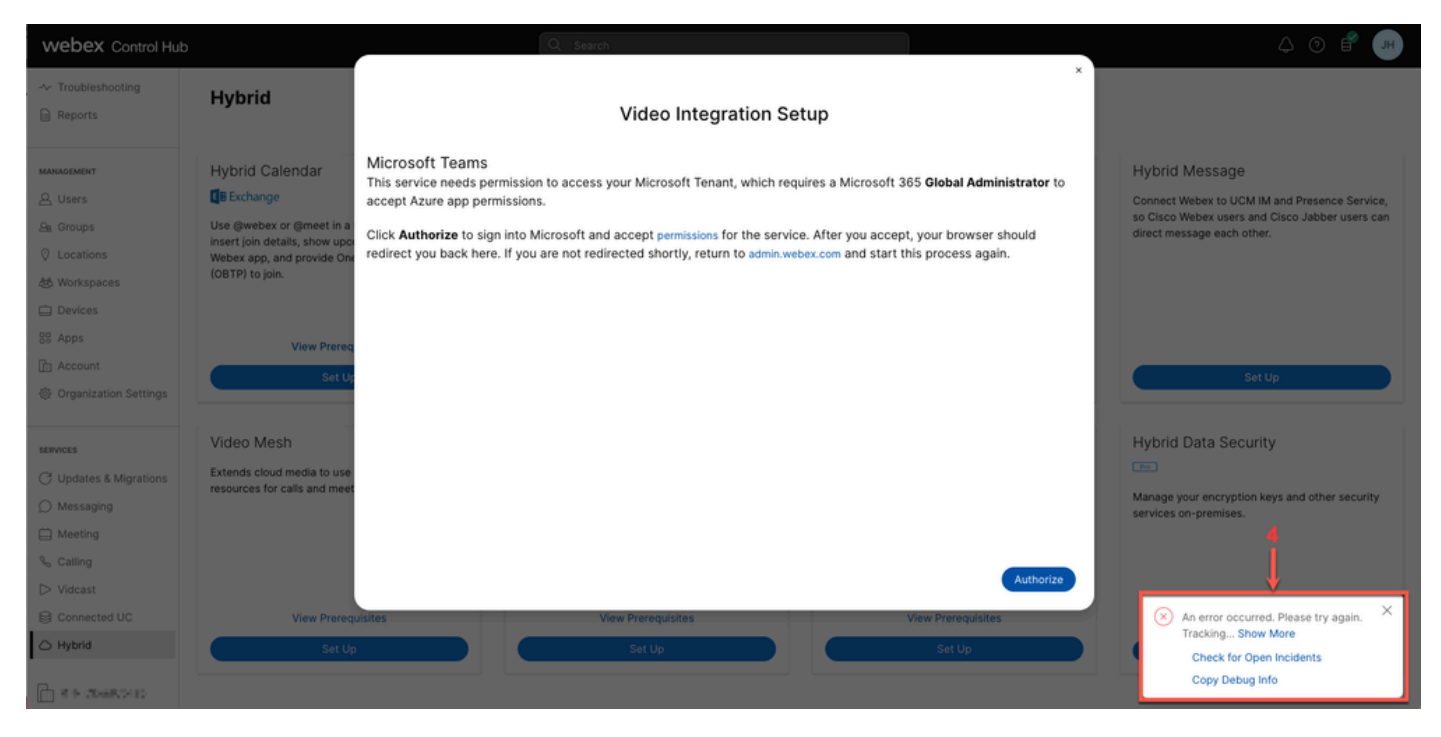

Error

### **Debug Detailed Information**

To get a detailed information, click in Copy Debug Info and paste it in a text file to see the Debug Detailed Information snippet.

```
Referrer: Control Hub notification toaster-links
Browser URL: https://admin.webex.com/hybrid-services
Control Hub Build: 20240112-4fcf8f1
View Org ID: 2fdb923e-1d23-4e1b-a30f-e9cd88845744
Logged-in User ID: e3c71b26-ccbb-4b56-8eff-2d677dceb2e6
Logged-in User Org ID: 84e1adea-ee13-4325-a455-cb82c8939b9d
Logged-in User Clock UTC: Wed, 17 Jan 2024 18:43:48 GMT
Customer Type: Enterprise
Status: 403
```

Status Text: OK URL: <u>https://interop-mapper-a.wbx2.com/api/v1/msteams/requestAdminConsent?ciOrgID=2fdb923e-</u> 1d23-4e1b-a30f-e9cd88845744&successUrl=https://admin.webex.com/hybrid-services/msteams/ setup\_success&failUrl=https://admin.webex.com/hybrid-services/msteams/setup\_retry

Error: "<!doctype html><html lang=\"en\"><head><title>HTTP Status 403 - Forbidden</title><style type=\"
Arial,sans-serif;} h1, h2, h3, b {color:white;background-color:#525D76;} h1 {font-size:22px;} h2 {fontp {font-size:12px;} a {color:black;} .line {height:1px; background-color:#525D76;border:none;}</style><
HTTP Status 403 - Forbidden</h1></body></html>"

Message: An error occurred. Please try again. TrackingID: ATLAS\_df8e99fd-129a-4e1e-89ac-1ddf92af140a\_18

The request is not allowed:

## **Problem - Unable to Complete First Setup Wizard**

### **Using the Debug Detailed Information**

Locate **View Org ID**, **Logged-in User ID** and **Logged-in User Org ID** from the Debug Detailed Information.

Affected Webex Organization:

View Org ID: 2fdb923e-1d23-4e1b-a30f-e9cd88845744

User authenticated:

Logged-in User ID: e3c71b26-ccbb-4b56-8eff-2d677dceb2e6

Webex Organization of the user authenticated:

Logged-in User Org ID: 84e1adea-ee13-4325-a455-cb82c8939b9d

## Solution - Run Setup Wizard as Local Administrator

The user invoking the setup wizard is not a local Administrator of the Webex Organization. The user is a Cisco Partner which means is threated as an external Administrator and do not qualify to grant access for the integration. The solution is that it needs to be run by any local Administrator of the Webex Organization.

## **Additional Common Errors**

**Impaired Service Status** 

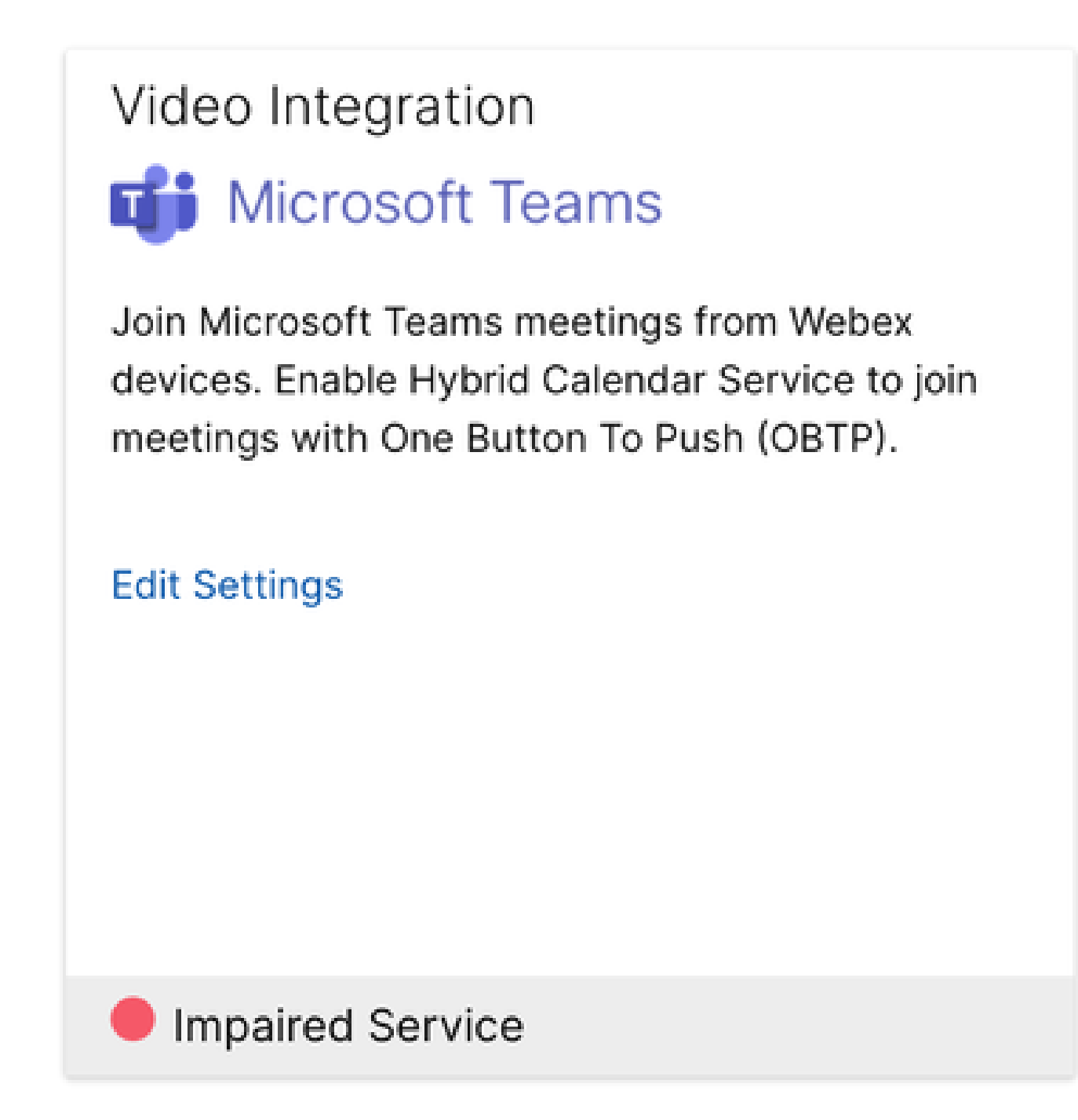

Impaired Service

Either the Enterprise App was deleted from Entra ID or Enabled for users to sign-in? is set to No in Entra ID > Entreprise App > Cisco Webex Video Integration for MS Teams.

|                                                                                                | ∠ Search resources, services, and docs (G+/)                                                                                                    |  |  |  |  |  |
|------------------------------------------------------------------------------------------------|----------------------------------------------------------------------------------------------------|--|--|--|--|--|
| Home > Enterprise applications   All applications > Cisco Webex Video Integration for MS Teams |                                                                                                    |  |  |  |  |  |
| Cisco Webex Video Integration for MS Teams   Properties                                        |                                                                                                    |  |  |  |  |  |
| *                                                                                              | 🔄 Save 🗙 Discard 📋 Delete   🔗 Got feedback?                                                                                                    |  |  |  |  |  |
| U Overview                                                                                     | 4 Overview<br>View and manage application settings for your organization. Editing properties like display information, user sign-in                    |  |  |  |  |  |
| Deployment Plan                                                                                | settings, and user visibility settings requires Global Administrator, Cloud Application Administrator, Application<br>Administrator roles, Learn more. |  |  |  |  |  |
| X Diagnose and solve problems                                                                  | Some of the displayed properties that are not editable are managed on the application registration in the application's                                |  |  |  |  |  |
| Manage                                                                                         | home tenant.                                                                                                    |  |  |  |  |  |
| Properties                                                                                     |                                                                                                    |  |  |  |  |  |
| 24 Owners                                                                                      | ▲ Users cannot access this application. Set "Enabled for users to sign-in" to "Yes" to allow users to access this application.                         |  |  |  |  |  |
| Roles and administrators                                                                       |                                                                                                    |  |  |  |  |  |
| Users and groups                                                                               | Enabled for users to sign-in? ① Yes No                                                                                                    |  |  |  |  |  |
| Single sign-on                                                                                 | Name ① Cisco Webex Video Integration for MS Teams                                                                                                    |  |  |  |  |  |
| Provisioning                                                                                   | Homepage URL 🛈 https://cisco.com/go/webex-vimt                                                                                                    |  |  |  |  |  |
| Gerein Gereice Gereice                                                                         |                                                                                                    |  |  |  |  |  |
| Custom security attributes                                                                     |                                                                                                    |  |  |  |  |  |
| Security                                                                                       |                                                                                                    |  |  |  |  |  |
| -                                                                                              |                                                                                                    |  |  |  |  |  |

```
Enterprise App
```

MS Teams Global Admin needs to re-authorize the integration from **Control Hub > Hybrid > Video Integration > Edit Settings > Actions**. There is no need to re-run PowerShell commands.

| webex Control Hu                                             | b                                                                                                    | Q Search                              |                                                             |        | ۵      | ⊘ 🗳 💽   |  |
|--------------------------------------------------------------|----------------------------------------------------------------------------------------------------|---------------------------------------|-------------------------------------------------------------|--------|--------|---------|--|
| <ul> <li>Analytics</li> <li>Troubleshooting</li> </ul>       | < Video Integration                                                                                                    |                                       |                                                             |        |        | Setting |  |
| Reports                                                      | Tenant Domain                                                                                                    | Tenant ID                             | Video Address                                               | Status | Action |         |  |
| MANAGEMENT                                                   | onmicrosoft.com                                                                                                    | eren yan banan                        | • • • •. @m.webex.com 🖲                                     |        |        |         |  |
| A Groups                                                     | Microsoft Teams PowerShell Commands                                                                                                    | Microsoft Teams PowerShell Commands   |                                                             |        |        |         |  |
| & Workspaces                                                 | New-CsVideoInteropServiceProvider -Name Cisco -TenantKey'   Generation - AllowAppGuestJoinsAsAuthenticated \$true -AadApplicationids "98e39cfc-3aa9-4856-918e-ed3d15d0a2d1" |                                       |                                                             |        |        |         |  |
| Devices                                                      |                                                                                                    |                                       |                                                             |        |        |         |  |
| <ul> <li>Account</li> <li>③ Organization Settings</li> </ul> | Grant-CsTeamsVideoInteropServicePolicy -                                                                                                    | PolicyName CiscoServiceProviderEnable | ed -Global                                                  |        |        |         |  |
| SERVICES                                                     | Help                                                                                                    | Documen                               | tation                                                      |        |        |         |  |
| C Updates & Migrations                                       |                                                                                                    | Read more                             | Read more about Webex Video Integration for Microsoft Teams |        |        |         |  |
| Heeting                                                      |                                                                                                    |                                       |                                                             |        |        |         |  |
| S Calling                                                    |                                                                                                    |                                       |                                                             |        |        |         |  |
| Connected UC                                                 |                                                                                                    |                                       |                                                             |        |        |         |  |
| → Hybrid                                                     |                                                                                                    |                                       |                                                             |        |        |         |  |

Authorize

### **Error deleting the Tenant**

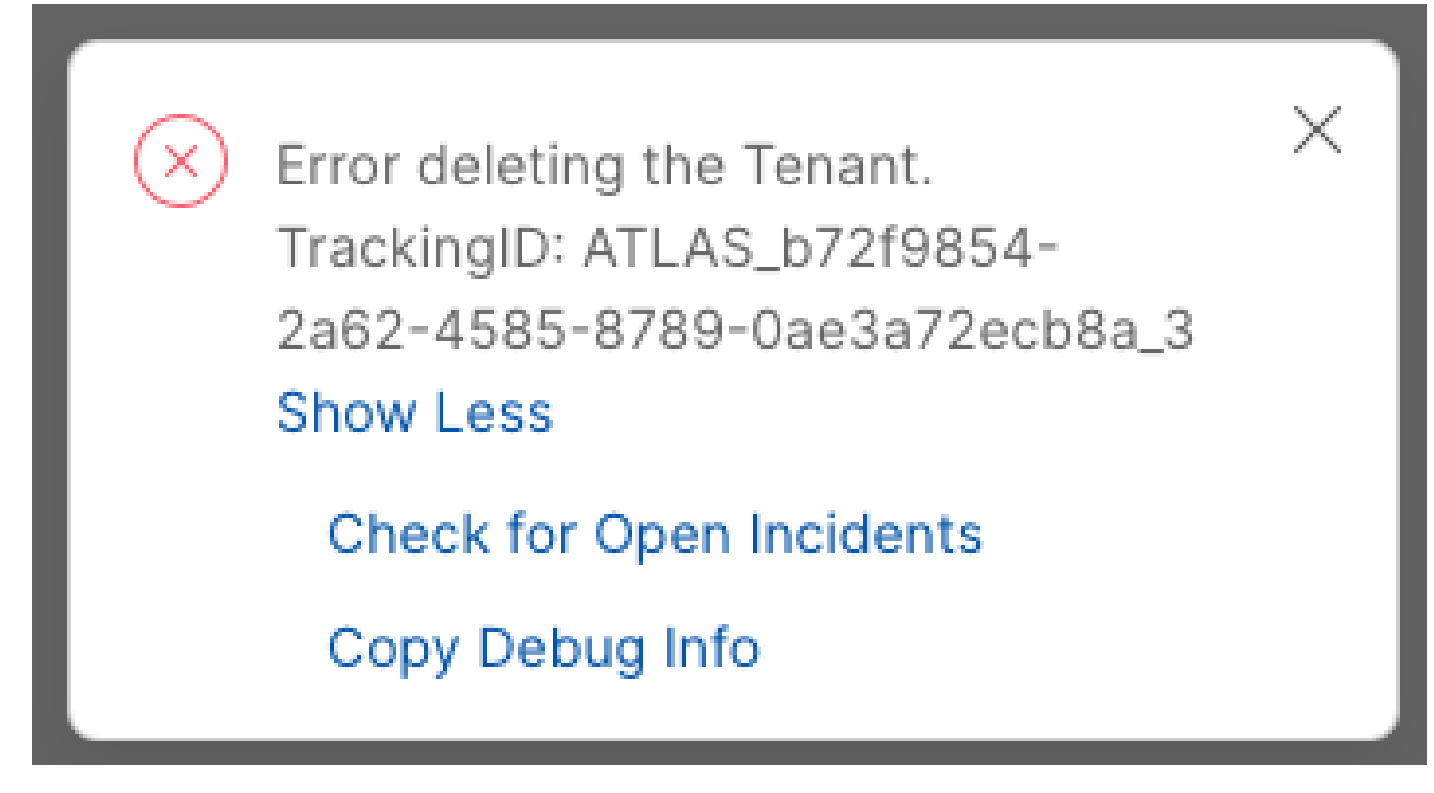

Deleting the Tenant

To remove the Cisco Video Integration for Microsoft Teams service it is required to be run by any local Administrator of the Webex Organization, it is not allow to use an external Administrator or Partner account.

### **Invalid License Found**

Video Integration 🖬 Microsoft Teams Join Microsoft Teams meetings from Webex devices. Enable Hybrid Calendar Service to join meetings with One Button To Push (OBTP). Licenses Invalid license found Edit Settings

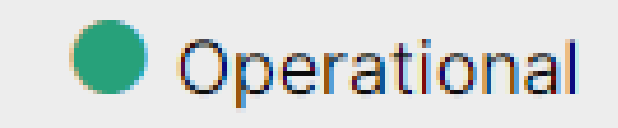

Invalid license found

Missing A-MST-WX-CVI-ROOMS licenses or Webex Video Integration for Microsoft Teams Subscription expired.

## **Related Information**

- Deploy the Webex video integration for Microsoft Teams
- <u>Cloud Video Interop for Microsoft Teams</u>
- <u>Cisco Webex Video Integration for Microsoft Teams Integration Reference</u>
- <u>Remove the Cisco Webex Video Integration (CVI) for Microsoft Teams</u>